设备安装说明(Hardware Installation Guide)

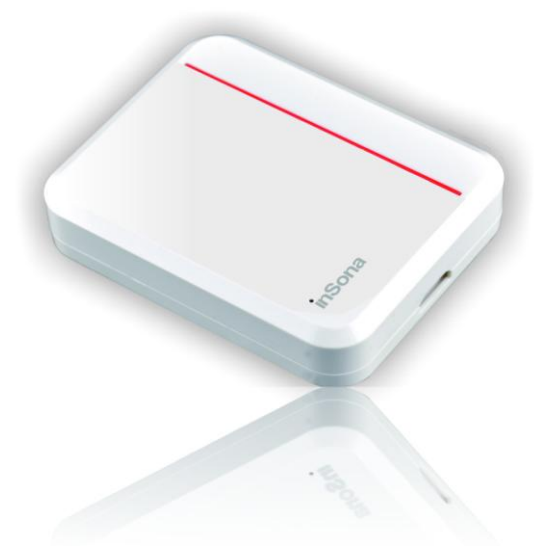

安装人员在安装无线继电器的时候,需要注意以下事项:

- ◆ 安装位置附近必须具备电源插座,否则设备无法得到供电;
- ◆ 设备安装位置需要符合以下要求:
  - 处于 Zigbee 网络范围中;
  - 远离金属器件;
- ◆ 严禁安装人员为贪图方便将无线继电器捆绑在窗帘电机或其它 金属器件上进行安装,这样将会导致无线信号受到干扰;
- ◆ 安装人员需要在模块断电的情况下进行接线及安装,否则会导 致芯片由于静电而损坏;
- ◆ 当安装地点存在其他工作在 2.4G 频率(比如 Wi-Fi, Bluetooth 等)的设备时,建议尽量使用不同的频道,以减少设备间的干扰;

## **inSona**<sup>™</sup>

▶ 接线示例:

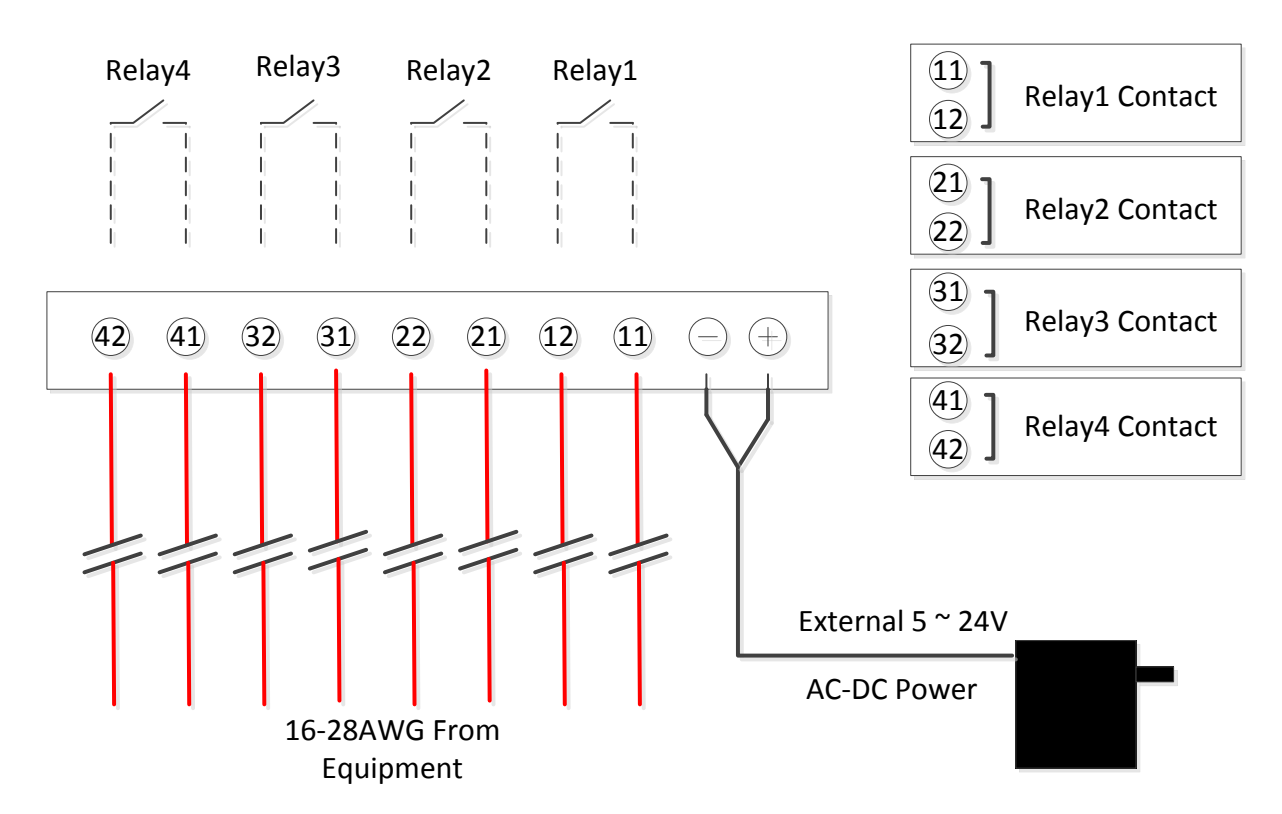

安装人员请对照此接线图进行接线

- V+ V- 外部电源输入(+5V~+24V,标配 12V)
- 11、12 引脚 第一路继电器节点
- 21、22 引脚 第二路继电器节点
- 31、32 引脚 第三路继电器节点
- 41、42 引脚 第四路继电器节点

## **inSona**<sup>®</sup>

- ▶ 安装步骤
  - ◆ 在电源适配器断电的情况下,将正负极(适配器线缆上带白色 线条的为正极)分别与无线继电器的电源 V+、V-连接,连接方 法见"接线示例";;
  - ◆ 然后将无线继电器输出节点与负载对应的端子用线连接,连接 方法见"接线示例";
  - ◆上电,测试无线继电器能够正常控制负载,方法见"操作及显示"
  - ◆确认设备能够正常工作后,将上盖板合上并将无线继电器固定 在墙体或天花表面,这样就完成了整个无线继电器的安装过程;
- ▶ 操作及显示
  - ◆无线继电器必须先识别入网并对驱动作相应配置才能正常使用,具体操作请见"软件配置说明";
  - ◆ 设备的 ID button (识别按键)位于上盖板上,按键位置与指示 灯位置均可参考产品外观图;
  - ◆ 当用户通过其它方式控制负载时,无线继电器无法获得当前负载的状态;
  - ◆ 用户通过在 Composer 内设置 Relay Status 来控制继电器,负载 如果能够正常被控制就说明接线正确;

| 操作       | 按键序列 | 指示灯状态     | 备注                |
|----------|------|-----------|-------------------|
| 上电       |      | 红灯与绿灯先后闪  | 当设备已入网后再重新上电,绿灯   |
|          |      | 烁一次后,红灯常  | 会长亮一段时间再熄灭, 然后自动  |
|          |      | 亮,上电完成;   | 入网;               |
| 识别       | 4    | 绿灯闪烁,绿灯熄灭 | 如果绿色指示灯未闪烁,用户需重   |
|          |      | 后表示入网成功;  | 新按键 4 次进行识别;      |
| 离开网<br>络 | 9    | 红灯常亮      | (1) 如红灯未亮起, 表示此次操 |
|          |      |           | 作失败,重新按键9次离网      |
|          |      |           | (2)离开网络之后,需重新进行   |
|          |      |           | 识别操作才能继续使用设备      |

▶ 问题排查(Troubleshooting)

- ◆ 如果负载无法正常控制:
  - 确认设备已上电;
  - 确认负载能够正常工作并且已可靠接线;
  - 确认设备的 Zigbee 网络状态,可通过查看设备指示灯状态或 者在 Composer 软件中查看;
  - 确认继电器与负载的连线是否正确,请见"产品接线示例";
- ◆ 当设备上电时,绿色指示灯常亮,表示设备未成功离开原先的网络,需按键9次先进行离网操作,然后再按键4次重新进行识别;